Agora, com ele lá, pra poder editar o áudio, basta dar botão direito na sua música (no lugar que você acabou de colocar ela, lá na linha do tempo) e no menu que abriu ir até o meio dele, na opção "Volume".

| ፍ Projeto sem Título [HDV 720 24p] - OpenShot Video Editor                                                                                                    | - 0                 | ×        |
|----------------------------------------------------------------------------------------------------|---------------------|----------|
| Arquivo Editar Título Exibir Ajuda                                                                                                    |                     |          |
| 🛛 🖪 🛤 🦘 🎓 🕂 🖩 🗃 🧶                                                                                                    |                     |          |
| Arquivos do Projeto 🛛 🕅 🕅 Pré-visualização do Vídeo                                                                                                    |                     |          |
| Mostrar Tudo Video Áudio Imagem Filtrar 🗷                                                                                                    |                     |          |
| Copiar  Copiar  Copiar  Animar  Animar  Katacinar                                                                                                    |                     |          |
| Aparéncia 🕨                                                                                                    |                     |          |
| Hora     IC < <tr>     →     IX &lt;</tr>                                                                                                    |                     |          |
|                                                                                                    |                     |          |
| Propriedades 🛛 🔀 Separar Áudio 🕨 Início do Clipe 🕨                                                                                                    |                     |          |
| Selecão: 2 HORAS de la Meior Mú*                                                                                                    | 🔲 16 se             | egundos  |
|                                                                                                    | 80                  | 00:02:24 |
| Tractor Control Control Contro |                     |          |
|                                                                                                    |                     |          |
|                                                                                                    |                     |          |
| Ancoda read                                                                                                    |                     |          |
|                                                                                                    |                     |          |
|                                                                                                    |                     |          |
| 🕂 🔾 Digite aqui para pesquisar 🔱 💷 🤮 📄 🟥 💷 👔 🖄 🔝 📔 🔳 😭 🖄 🍰 🥮 🙆 🧟 🧟 🖉 🖄 🤻 🗚 🔨 🚱 🖛                                                                                                    | 16:00<br>15/03/2018 |          |

No menuzinho que abriu, você tem várias opções pra mudar seu volume. As que eu vou mostrar aqui são pra ele começar baixo e terminar alto (aumentar) ou o contrário (começar alto e ir abaixando até ficar mudo, diminuir). Pra ele aumentar, você vai em "Início do clipe" (segunda opção de cima para baixo) e seleciona lá embaixo a última opção "Nível 0%".

| Projeto sem Título [HDV 720 24p] - OpenShot Vide<br>Arquivo Editar Título Evibir Ajuda | eo Editor                       |                                                            |                                   |                                   | 2                            | ٥                  | ×        |
|----------------------------------------------------------------------------------------|---------------------------------|------------------------------------------------------------|-----------------------------------|-----------------------------------|------------------------------|--------------------|----------|
| 📑 📴 🚨 🦘 🅐 🕂 📕 🗃                                                                        |                                 |                                                            |                                   |                                   |                              |                    |          |
| Arquivos do Projeto                                                                    | 🖾 🖾 🛛 Pré-visualização do Vídeo |                                                            |                                   |                                   |                              |                    |          |
| Mostrar Tudo Video Áudio Imagem                                                        | Filtrar 🕲                       |                                                            |                                   |                                   |                              |                    |          |
| 2 HORAS de la                                                                          |                                 | Copiar<br>Desaparecer<br>Animar<br>Rotacionar<br>Aparéncia |                                   |                                   |                              |                    |          |
| Arquivos do Proieto Transições Efeito                                                  | s                               | Hora<br>Volume                                             | Redefinir Volume                  |                                   |                              |                    |          |
| Propriedades III                                                                       |                                 | Separar Áudio                                              | Início do Clipe                   | Surgir (Rapido)<br>Surgir (Lento) |                              |                    |          |
| Seleção: 2 HORAS de la Meior Mú*                                                       | + > × × × × =                   | transformar C                                              | trl+R Clipe Inteiro               | Nível 100%                        |                              | 🗐 16 segu          | indos    |
| Filtrar                                                                                | 00:00:18                        | Monitor                                                    |                                   | Nível 90%                         | 00:01:52 00:02:0             | 3 00               | 0:02:24  |
| Propriedade Valor 📥                                                                    | Faixa 4 2 HORAS de la Mejor     | Propriedades C                                             | trl+l<br>1 Música Clásica Piano V | Nivel 80%<br>Nivel 70%            |                              |                    | <u> </u> |
| Alpha 1,00                                                                             |                                 | Remover Clipe                                              |                                   | Nível 60%                         |                              |                    |          |
| Âncora Tela                                                                            |                                 |                                                            |                                   | Nível 50%                         |                              |                    |          |
| Filtro de Canal -1                                                                     | Faixa 3                         |                                                            |                                   | Nível 40%                         |                              |                    |          |
|                                                                                        | -                               |                                                            |                                   | Nível 30%                         |                              | _                  | -        |
|                                                                                        |                                 |                                                            |                                   | Nivel 20%                         |                              | 46.00              | -        |
| 🗄 🔘 Digite aqui para pesquisar                                                         | l 🗆 🧲 🚍 🔒                       | B 📕 🕿 🚠 📥                                                  | 闷 ڬ 📄 📓 🥥                         | Nível 0%                          | x <sup>R</sup> \land 🚷 🗔 🌾 1 | 16:03<br>5/03/2018 |          |

Agora clica com botão direito na sua música e vai de novo na opção volume (no meio do menu) e no menuzinho que abriu, vá na opção "Fim do clipe" (terceira opção de cima para baixo) e no menu que abrir selecione a terceira opção "Nível 100%".

| S Projeto sem Titulo [HDV 720 24p] - OpenShot Video Editor |                          |                              |                     | 200      | o ×       | ĕ. |
|------------------------------------------------------------|--------------------------|------------------------------|---------------------|----------|-----------|----|
|                                                            |                          |                              |                     |          |           |    |
| Arquivos do Projeto 🛛 🕅 🖄 Pré-visualização do Vídeo        |                          |                              |                     |          |           |    |
| Mostrar Tudo Video Áudio Imagem Filtrar 🗷                  |                          |                              |                     |          |           |    |
|                                                            |                          |                              |                     |          |           |    |
|                                                            |                          |                              |                     |          |           |    |
| 2HORAS de la                                               |                          |                              |                     |          |           |    |
|                                                            |                          |                              |                     |          |           |    |
|                                                            |                          |                              |                     |          |           |    |
|                                                            |                          |                              |                     |          |           |    |
|                                                            | Copiar                   |                              |                     |          |           |    |
|                                                            | Desaparecer              |                              |                     |          |           |    |
|                                                            | Rotacionar               |                              |                     |          |           |    |
|                                                            | Aparência                | *                            |                     |          |           |    |
|                                                            | Hora                     | M > > >                      |                     |          |           |    |
| Arquivos do Projeto Transições Efeitos                     | Volume                   | Redefinir Volume             | Desvanecer (Rápido) |          |           |    |
| Propriedades                                               | Separar Áudio            | Início do Clipe              | Desvanecer (Lento)  |          | d convert |    |
| Seleção: 2 HORAS de la Mejor Mú*                           | Cortar                   | Fim do Clipe                 | Nível 100%          |          | i seguno  | 02 |
| Eiltrar 00:00:00:01                                        | C +;+ Iransformar Ctrl+R | Clipe Inteiro 🕨              | Nível 90%           |          | . 1       | 09 |
| Drondiedado Valor A Enivo A 2 UOPAS do la Moior Múleir     | Monitor                  | eica Clásica Diano Violin II | Nível 80%           | <u> </u> |           | -i |
| Alpha 100                                                  | Remover Cline            |                              | Nivel 60%           |          |           | ų, |
|                                                            | - Kentover cope          |                              | Nível 50%           |          |           |    |
| Faixa 3                                                    |                          |                              | Nível 40%           |          |           |    |
| Filtro de Canal                                            |                          |                              | Nível 30%           |          |           |    |
|                                                            |                          |                              | Nível 20%           |          |           |    |
| 🕂 🖸 Digite agui para pesguisar 🔒 🗊 🥐 📑 🔒                   |                          |                              | Nível 10%           | 16:      | :06       |    |
|                                                            |                          |                              | Nivel 0%            | 15/03    | /2018     |    |

Então, ele vai começar mudo e vai ir aumentando até o final da música estar em 100%.

Agora, para ele diminuir o volume até o final da música, você só precisa fazer o contrário. Clique com o botão direito na sua música, no menu que abre vai na opção "Volume" (no meio dele). No menuzinho que abriu, vá na opção "Início do clipe" (segunda opção de cima para baixo) e no menu que abrir selecione a terceira opção "Nível 100%".

| TUTORIAL-MUL                   | Service Sem Titulo (HDV 7.       | 20 24p] - OpenShot \ | Video Editor |                     |                                                                    |                |                |                       |            |            | ×      |
|--------------------------------|----------------------------------|----------------------|--------------|---------------------|--------------------------------------------------------------------|----------------|----------------|-----------------------|------------|------------|--------|
| <u>A</u> rquivo <u>E</u> ditar | <u>Arquivo E</u> ditar Título Ex | ibir Ajuda           |              |                     |                                                                    |                |                |                       |            |            |        |
| B • 🖻 • 🖌                      | 🕞 🗎 🐸 🦘 d                        | > 🕂 🗉 🖬              | 1 单          |                     |                                                                    |                |                |                       |            |            |        |
| Estilo padrão                  | Arquivos do Projeto              |                      | 🕮 🛛 Pré-vi   | sualização do Vídeo |                                                                    |                |                |                       |            | 88         |        |
| ы <u>с л</u>                   | Mostrar Tudo Vídeo               | Áudio Ir             | magem »      |                     |                                                                    |                |                |                       |            |            | ^      |
|                                | 2 HORAS de la                    |                      |              |                     | Copiar<br>Desaparecer<br>Animar<br>Rotacionar<br>Aparência<br>Hora | nnnn fo        | 144 (A)        |                       |            |            |        |
|                                | Arquivos do Projeto T            | ransições Efeit      | tos          |                     | Volume<br>Separar Áudio                                            | Redefi         | nir Volume     | Surgir (Rápido)       |            |            |        |
|                                | Propriedades                     |                      | 8            | -                   | Cortar                                                             | ► Fim de       | o Clipe 🕨      | Surgir (Lento)        |            |            |        |
|                                | Seleção: 🛛 2 HORAS d             | le la Mejor Mú…*     |              | × IS 31             | •:• Transformar                                                    | Ctrl+R Clipe I | nteiro 🕨       | Nível 100%            |            | l segundos |        |
|                                | Filtrar                          |                      | 00:04:00:11  |                     | Monitor                                                            | Ctrl+1         |                | Nível 80%             | i i        | 1          |        |
|                                | Propriedade                      | Valor 🔦              | Faixa 4      | 💙 2 HORAS d         | e I 🚃 Remover Clipe                                                | en, Bach       | Música Clásica | Nível 70%             |            |            |        |
|                                | Alpha                            | 1,00                 | -            |                     |                                                                    |                |                | Nível 60%             |            |            |        |
| ٢.                             | Âncora                           | Tela                 |              |                     |                                                                    |                |                | Nível 40%             |            |            | ĨL     |
| 🗙 Localizar                    | Filtro de Canal                  | -1                   | Y Faixa 3    |                     |                                                                    |                |                | Nível 30%             |            |            |        |
| Página 6 de 6                  | Mapeamento de Ca                 | -1                   |              |                     |                                                                    |                |                | Nível 20%             |            |            | + 170% |
|                                | gite aqui para pesquisar         | Ū.                   | 0 🤤 🔚        | B. N                | 🖈 🚠 👗                                                              | 🚳 🧉 📄          | 🦉 🛷 👘          | Nível 10%<br>Nível 0% | <b>6 1</b> | 16:27      | , 🖓    |

E depois clica com botão direito na sua música e vai de novo na opção volume (no meio do menu) e no menuzinho que abriu, vá na opção "Fim do clipe" (terceira opção de cima para baixo) e no menu que abrir selecione lá embaixo a última opção, "Nível 0%".

| TUTORIAL-MUL S Projeto                          | sem Titulo [HDV 720 24p] - Op | enShot Video Editor |                                                                    |                                 |                             | 5       |                                           |
|-------------------------------------------------|-------------------------------|---------------------|--------------------------------------------------------------------|---------------------------------|-----------------------------|---------|-------------------------------------------|
| <u>Arquivo E</u> ditar <u>A</u> rquivo <u>E</u> | ditar Título Exibir Ajuda     |                     |                                                                    |                                 |                             |         |                                           |
| 📔 • 🛅 • 📘 🔉 🗎                                   | 🐸 🦘 🎓 🕂                       | <b>I I</b>          |                                                                    |                                 |                             |         |                                           |
| Estilo padrão Arquivos d                        | o Projeto                     | 🕮 🗷 Pré-            | visualização do Vídeo                                              |                                 |                             |         | 23                                        |
| 🖬 🥂 1 Mostrar                                   | Tudo Vídeo Áudi               | o Imagem »          |                                                                    |                                 |                             |         | 1                                         |
| 21-1072AST                                      |                               |                     | Copiar<br>Desaparecer<br>Animar<br>Rotacionar<br>Aparência<br>Hora |                                 |                             |         |                                           |
| Arquivos                                        | do Projeto Transições         | Efeitos             | Volume<br>Separar Áudio                                            | Redefinir Volur Inicio do Clipe | ne<br>🕨 Desvanecer (Rápido) |         |                                           |
| Propriedad                                      | les                           | 88                  | Cortar                                                             | Fim do Clipe                    | Desvanecer (Lento)          |         |                                           |
| Seleção:                                        | 2 HORAS de la Mejo            | r Mú*               | S Y IS +:+ Transformar                                             | Ctrl+R Clipe Inteiro            | Nível 100%                  |         | 1 1 segundos                              |
| Filtrar                                         |                               | 00:04:00:1          | 1 a Propriedades                                                   | Ctrl+1                          | 00:00:04 Nivel 80%          | 3:00:08 | 00:00:07                                  |
| Prop                                            | iedade Valor                  | * Faixa 4           | 🔽 🤉 💻 Remover Clipe                                                | rt. Beethoven. Bac              | h Mús Nível 70%             |         |                                           |
| Alpha                                           | 1,00                          |                     |                                                                    |                                 | Nivel 60%                   |         |                                           |
| < Âncora                                        | Tela                          |                     |                                                                    |                                 | Nivel 50%                   |         |                                           |
| Localizar Filtro de C                           | anal -1                       | Faixa 3             |                                                                    |                                 | Nivel 30%                   |         |                                           |
| Página 7 do 7 Maneamer                          | ito de Ca                     | 4                   |                                                                    |                                 | Nível 20%                   |         | 4 1700/                                   |
| 1 O Digite aqui p                               | ara pesquisar                 | l 🗆 e I             | 🗎 🔒 🖪 📕 숙                                                          | 8 🔺 🧠 🧕 🖻                       | Nível 10%                   | ^ 🔇 🗉   | 16:30<br><i>(</i> <sup>6</sup> 15/03/2018 |

Pronto! A sua música agora irá diminuir o volume enquanto toca, até o fim da música.

| 📓 TUTORIAL-MU 🌑 Projeto sem Titulo (HDV 720 24p) - OpenShot Video Editor                                                                                                    | - 🗆 X 🛛 X                           |
|----------------------------------------------------------------------------------------------------|-------------------------------------|
| Arquivo Editar Arquivo Editar Titulo Exibir Ajuda                                                                                                    |                                     |
|                                                                                                    |                                     |
| Estilo padrão Arquivos do Projeto 🕮 Pré-visualização do Vídeo                                                                                                    | 22                                  |
| 🗅 🥂 Mostrar Tudo Vídeo Áudio Imagem »                                                                                                    | 1                                   |
| 2 HORAS de la                                                                                                    |                                     |
| Arquivos do Projeto Transições Efeitos                                                                                                    |                                     |
| Propriedades III III III III III III III III III I                                                                                                    |                                     |
| Selecão: 2HORAS de la Meior Mú *                                                                                                    | 🗐 1 segundos                        |
| OD:00:01         OD:00:02         OD:00:03         OD:00:04         OD:00:05           Filtrar         OD:04:00:11         I         I | 00.00:06 00:00:07                   |
| Propriedade Valor + Faixa 4 2 HORAS de la Mejor Música Clásica - Mozart, Beethoven, Bach Música Clásica Piano Violin (144                                                                                                    | 4p].3gp                             |
| Alpha 1,00                                                                                                    |                                     |
| C Áncora Tela                                                                                                    |                                     |
| K Localizar Filtro de Canal -1                                                                                                    |                                     |
| Página 7 de 7 Mapeamento de Ca1                                                                                                    | + 170%                              |
| 🕂 🔘 Digite aqui para pesquisar 🛛 🖟 🔁 🧱 🖪 🔢 🖿 🕿 🛣 📥 🧠 🙋 📓 🦓 🚿 🖄 🔕 🦻                                                                                                    | x <sup>R</sup> ∧ 😵 🛍 🖟 15/03/2018 🖵 |

Este menu permite várias outras possibilidades. Você é livre para testar cada uma delas.

Agradeço por ter visto até aqui o tutorial. Logo estaremos de volta com mais novidades! Abraço!